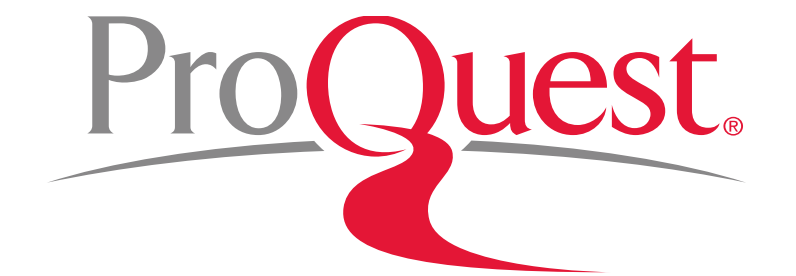

# ProQuest 플랫폼 이용방법

ProQuest 한국지사 02-733-5119 korea@asia.proquest.com

# 메인 화면

### ProQuest

3

기본 검색 고급 검색 ▼ 출판물 찾아보기 데이터베이스(161)

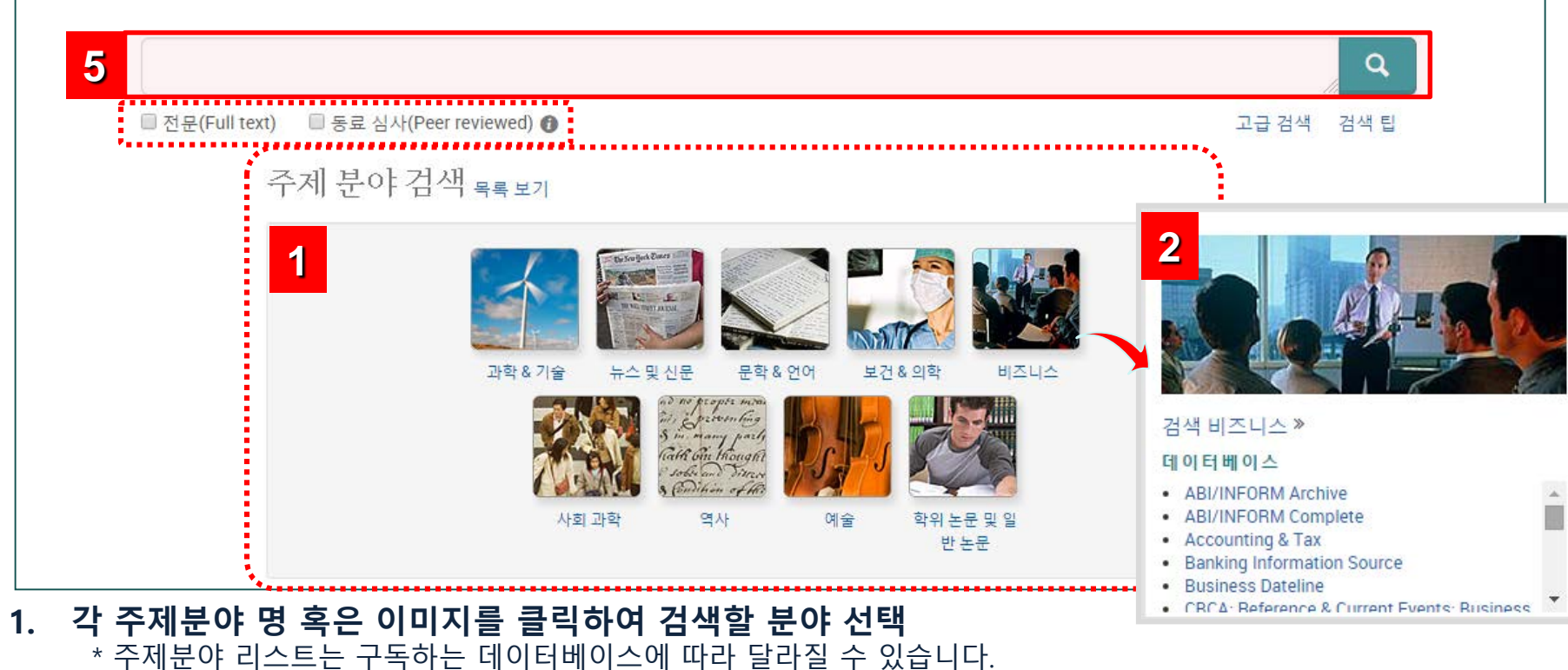

4

?

- 2. 주제분야에 이용할 수 있는 개별 데이터베이스 리스트 확인 및 선택하여 검색
- 3. 다양한 검색 방법 선택 및 검색하고자 하는 데이터베이스 선택 가능
- 4. 최근 검색 이력 보기 및 My Research (개인 계정을 이용한 개인화 기능)
- 5. 기본 검색 창: 검색하고자 하는 키워드를 입력하여 빠르고 쉬운 검색
  - 전문 (Full text) : 원문을 제공하는 기사만 검색
  - 동료 심사 (Peer reviewed): 상호 심사 저널로 제한하여 기사 검색

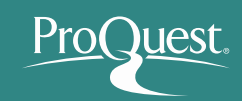

# 데이터 베이스 선택

| ProQuest                                                                                                    |                             | 구독 중인 데이터 베이스 리스트를                                   |
|----------------------------------------------------------------------------------------------------|-----------------------------|------------------------------------------------------|
| 110 Queen                                                                                                    |                             | 표시하여 데이터 베이스를 모두 선택                                  |
| 기본 검색 고급 검색 ▼ 출판물 찾아보기 더                                                                                                    | 베이터베이스(161)                 | 혹은 일부 선택하여 검색 가능                                     |
| 데이터베이스 선택                                                                                                    |                             | 평가판 데이터베이스                                           |
| <mark>팀: 데이터베이스 단축키 추가,</mark> 하나 이상의 즐겨찾기 데이터베이스 선택이 더 쉬워집니다.<br>검색할 데이터베이스를 선택한 후 <b>선택한 데이터베이스 사용</b> 을 클릭하여 검색 양식으로 이동                                              | <sup>합</sup> 2 선택한 데이터베이스 시 | · 사용 현재 도서관이 제한된 시간 동안 다음<br>데이터베이스를 평가판 사용 중입니다.    |
| 간단한 보기   상세 보기                                                                                                    | 이름별 보기 📊 주제별 보기             | ABI/INFORM Complete      ebrary® e-books             |
| 데이터베이스 내용은 아래 설명에 언급된 사항을 제외하고 주로 영어로 표시됩니다.                                                                                                    |                             | J.P. Morgan Research     ProQuest SciTech Collection |
| ☑ 모두 선택 🖹                                                                                                    | 전문 포함 🛛 영가판 - 제한 기간 전       | 전용                                                   |
| ☑ 8 ABI/INFORM Complete (1971 - 현재)<br>비즈니스, 관리 및 무역 - 학술지 및 산업지 기사, 학위 논문, 시장 보고서, 산업 보고서, 비즈니스 사례 및<br>비즈니스, 관리 및 무역 - 학술지 및 산업지 기사, 학위 논문, 시장 보고서, 산업 보고서, 비즈니스 사례 및 | 🖹 🛈<br>전 세계/무역 뉴스           | 또한 다음에 대한 액세스 권한도<br>있습니다.                           |
| 수세 분나: 비스니스<br>제목 목록 보기 <b>근</b>                                                                                                    |                             | 다음 데이터베이스가 새 탭 또는 탐색기<br>추메서 열립니다.                   |
| ✓ ebrary® e-books<br>Multidisciplinary – e-books<br>조제부마 역사 예술 사회 과한 문한 & 여대 보거용 입한 비즈니스 과한 & 기술                                                                        | 0                           | Medical Evidence Matters                             |
| ✓ J.P. Morgan Research (2011 - 현재)<br>Business, Finance – analyst reports, securities research, economic information, company, product an<br>주제 분야: 비즈니스<br>제목목록 보기     | nd industry information     | Archive 1                                            |
| ☑ MEDLINE® (1946 - 현재)<br>생의학 - 저널 기사<br>주제 분야: 보건 & 의학, 과학 & 기술                                                                                                    |                             |                                                      |
| ☑ PILOTS: Published International Literature On Traumatic Stress (1871 - 현재)<br>외상으로 인한 스트레스 관련 문헌 - 저널 기사<br>주제 분마: 사회 과학, 보건 & 의학                                     |                             | 1. 검색하고자 하는 데이터 베이스 선택                               |
| ☑ ProQuest Health & Medical Complete ③ 의료/생물 의학, 일반 보건, 보건 관리 등 - 저널 기사 주제 분마: 보건 & 의학 제목 목록 보기                                                                         | Ē                           |                                                      |
| ✓ ProQuest Medical Library<br>생의학 - 저널 기사<br>주제 분마: 보건 & 의학<br>제목목록 보기                                                                                                  | <b>a</b>                    |                                                      |

## 고급 검색

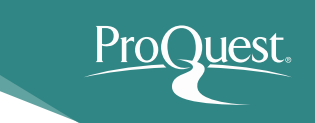

|   | 기본 김 | 검색 출판물 찾아보기 데이터베이스(161)                                                                     |      |                                        |
|---|------|---------------------------------------------------------------------------------------------|------|----------------------------------------|
|   |      |                                                                                             |      |                                        |
|   | 7-   | 급 검 색 시소리스 필드코드 검색 티                                                                        |      | 2                                      |
|   |      |                                                                                             |      | · · · · · · · · · · · · · · · · · · ·  |
| 1 |      |                                                                                             | 위치   | 원하는 위치 🔻                               |
|   |      |                                                                                             | 01+1 | 원아는 위지<br>전문을 제외하 원하는 위치 - ALL°        |
|   | AN   | D V OR                                                                                      | 위시   | □ 문서 제목 - TI°                          |
|   | 母 행  | 추가                                                                                          |      | 본문 - FT°                               |
| 3 | 제하   | ㅈ거· 미 저무(Eull text) 미 동리 신사(Peer reviewed) 🙃                                                |      | 저자 - AU<br>주제명(모두) - SU°               |
|   | 재연   |                                                                                             |      | 지역 - LOC°                              |
| Δ | 출판   | 날짜: 모든 날짜 ▼                                                                                 |      | 회사/조직 - ORG°<br>초로 - AB°               |
|   |      |                                                                                             |      | 조국 OD<br>출판물 제목 - PUB°                 |
|   | 1    | 거새치그지 치도 <b>키이드로 이려치어</b> 해다더도 키이드로 저희하게 거새                                                 |      | 추가 옵션 기                                |
|   | .    | 김색아고자 아픈 <b>키워드를 입덕아여</b> 애당되는 키워드를 성확아게 검색                                                 |      | ISSN — ISSN°<br>섹션 — SEC°              |
|   |      | • 김 기취드 작의에 AND / OK / AND NOT 연신자 이용<br>그 에: Corporate governance AND Strategic management |      | 페이지 – PAGE°                            |
|   |      | ● 정확하 구 검색을 위한 " " 이용                                                                       |      | •••••••••••••••••••••••••••••••••••••• |
|   |      | $\rightarrow$ "Innovating Our Way to a Meltdown"                                            |      |                                        |
|   |      | • 와일드카드 절단기호 (*) - 검색 용어의 시작, 끝 또는 중간에 절삭문자 이용                                              |      |                                        |
|   |      | → 예: *taxa → taxa, supertaxa; econ* → econ <b>omy</b> , econ <b>omics</b>                   |      |                                        |
|   |      | • 와일드카드 문자기호 (?) - 하나 이상의 문자를 나타내는데 이용                                                      |      |                                        |
|   |      | $\rightarrow$ 9 Sm?th $\rightarrow$ Smith or Smyth                                          |      |                                        |
|   | 2.   | · 검색아고사 아는 필느(분서 세복, 본분, 서사, 수세명, 술반물 제복 등)들 (                                              | 인택히  | · 역 시성                                 |
|   | 3.   | 세안 소견: 원분 세공되는 술반불반 검색결과에 표시                                                                |      |                                        |
|   |      | ■선분 (Full text): 원분을 세공하는 기사만 검색                                                            |      |                                        |
|   | Л    | ■중뇨 혐작 (Peer reviewed): 경오 점작 적필도 세안아어 기작 검색<br>츠파 나피, 나피르 지저치어 거새                          |      |                                        |
|   | 4.   | · ㅋㅜ ㅋ~ ㅋ~ ㅋ ~ ~ ~ ~ ~ ~ ~ ~ ~ ~ ~ ~ ~ ~                                                    |      |                                        |

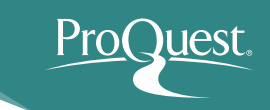

# 추가 검색 옵션 – 제한 검색

| 추가검색옵션 개별데이터베이스의                                                                                                    | 의 특징에 맞춘 제한 옵션 기능                                                                                                    |                                                                                                    |
|----------------------------------------------------------------------------------------------------|----------------------------------------------------------------------------------------------------|----------------------------------------------------------------------------------------------------|
| 원본유형: ° 원본 유형을 제한하여 검색                                                                                                    | 문서 형식: <b>° 문서 형식을 선택하여 검색</b>                                                                                                    | 언어: <b>* 출판언어를 선택하여 검색</b>                                                                                              |
| 🔲 모두 선택                                                                                                    | 🔲 모두 선택                                                                                                    | 🔲 모두 선택                                                                                                    |
| <ul> <li>Working Papers</li> <li>기타 출처</li> <li>백과사전 및 참고 문헌 저작물</li> <li>보고서</li> <li>블로그, 팟캐스트, 웹 사이트</li> <li>시적</li> <li>신문</li> </ul> | <ul> <li>Accounting &amp; Tax 표준</li> <li>광고</li> <li>군사/전쟁 뉴스</li> <li>권말부록</li> <li>근거 중심 보건의료</li> <li>기사</li> <li>기술 보고서</li> </ul> | <ul> <li>고대 영어</li> <li>고대 프랑스어</li> <li>과라니어</li> <li>교회 슬라브어</li> <li>구 오크어</li> <li>구자라트어</li> <li>국제\\ ▼</li> </ul> |
| 결과 정렬 방법:<br>관련성<br>페이지당 항목 수:<br>중복: ■ 중복 문서 포함<br>* <u>선택한 모든 데이터베이스가 이 필드의 결과를 반환하지는 않</u>                                              | ▼ <b>검색 결과 정렬 및 결과페</b> 0                                                                                                    | 이지 옵션 선택                                                                                                    |
|                                                                                                    |                                                                                                    | 검색 양식 비우기                                                                                                    |

## 검색 결과 리스트 I

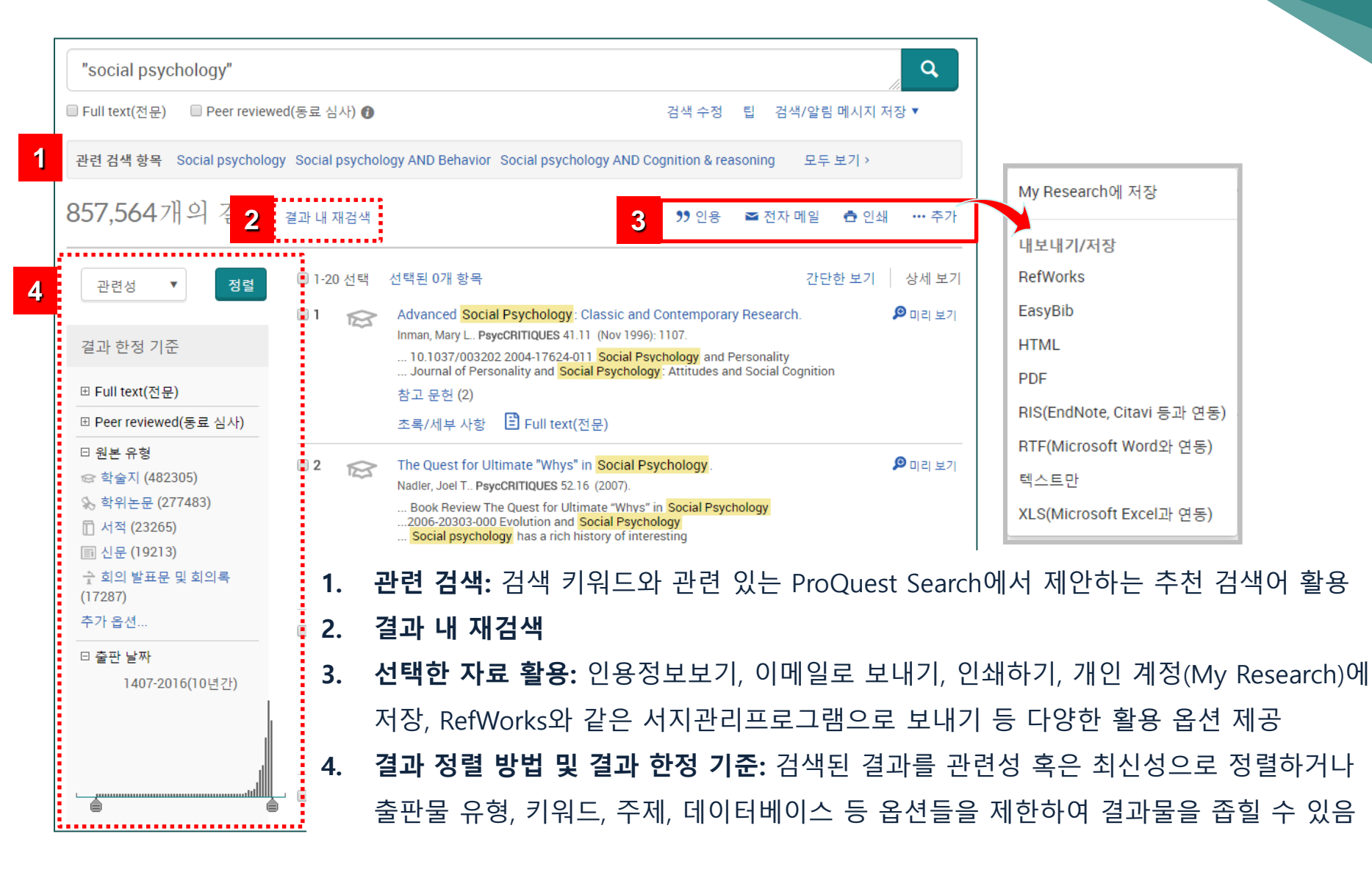

# 검색 결과 리스트 II

결과 내 재검색 99 인용 ☑ 전자 메일 📥 안쇄 ··· 추가 상세 보기 선택된 0개 항목 간단한 보기 🔲 1-20 선택 Advanced Social Psychology: Classic and Contemporary Research. 🔎 미리 보기 1 Inman, Mary L.: PsycCRITIQUES 41.11 (Nov 1996): 1107. ... 10.1037/003202 2004-17624-011 Social Psychology and Personality ... Journal of Personality and Social Psychology: Attitudes and Social Cognition 1 참고 문헌 (2) 2 E Full text(전문) 초록/세부 사항 3 👂 미리 보기 2 The Quest for Ultimate "Whys" in Social Psychology Nadler, Joel T., Demonstration co. 14 The Quest for Ultimate "Whys" in Social Psychology. Nadler, Joel T., PsycCRITIQUES 52.16 ... Book Review (2007). ...2006-20303-... Social psycl 초록/세부 사항 Full text(전문) 참고 문헌(4) 초록(요약) 초록/세부사형 Reviews the book, Evolution and Social Psychology edited by Mark Schaller, Jeffry A. Simpson, and Douglas T. Kenrick (see record 2006-20303-000). This book is an excellent overview of the current state of 3 Psychologica evolutionary theory in social psychology. This is conducted with full recognition that evolutionary frameworks are an addition to, not a replacement for, the vast work that has already been done in the field Olson, James M of social psychology. The book strongly argues that evolution is an indispensable tool, especially in ... 2006-06411moving social psychology from explaining the how of behavior to the higher level analysis of why behavior ... Social Psycl occurs. Scholars and advanced students of social psychology will find this book a valuable road map to ... Social Psycl further theoretical discussion and empirical research, bound less in bias and mistakes of social cognition and more in overarching questions of why such behavior would have developed over the evolutional 참고 문헌(1) adaptations of the species. Although evolutionary concepts are well explained, some of the contributors assume a fairly sophisticated understanding of social psychology research and theory, somewhat limiting 초록/세부 사형 the book's accessibility to novice students of social psychology. However, the value to its intended audience as an overview of evolution in relation to social psychology. **4** Towards a ba 주제 Behavior (주요): Social Psychology (주요); problem-seek Theory of Evolution (주요) 검색된 DB: PsycCRITIQUES 📅 My Research에 저장 └─ 전자 메일 내보내기/저장

- 검색 결과 리스트: 아티클, 단행본, 논문, 뉴스 등 다양한 검색 결과물을 아이콘을 통해 출판물 종류를 구분
- 2. Citation/Abstract (서지/초록), Full text (원문), PDF 등 상세결과를 클릭하여 확인
- Preview (미리보기): Preview
   메뉴에 마우스를 올려놓으면
   서지/초록을 포함한 상세 정보를
   확인 가능
- 4. My Research에 추가, 이메일, 인용정보 보기, 저장, 서지정보 반출 등의 기능 바로 이용

# 검색 결과 – 아티클 읽기

초록/세부 사항

### A Textbook of Social Psychology

Lemery, Charles. Canadian Psychology 42.3 (Aug 2001): 238-240.

2

pg. 238

Lemery, Charles

전문 - PDF

A Textbook of Social Psychology

238 Book Reviews

Canadian Psychology; Aug 2001; 42, 3; ProQuest

respond better to interventions that integrate

ment techniques for panic disorder with techni

tures of the volume, which use structured exer

and worksheets to facilitate implementation of various strategies, are easy to comprehend and

Although this book is directed primarily at pe

for whom social anxiety is a significant life con-

it will also be of interest to clinicians working

individuals with social phobia, avoidant person

disorder, and other conditions marked by inte sonal discomfort. Therapists who use this workl

will be pleased that the information presente closely tied to contemporary research. In partic the strategies for change are derived from empiri-

ly validated treatment techniques, thought

adapted by the authors to the self-help format. /

all, this volume fills a void in the literature and be appreciated by socially anxious individuals

the motivated reader, straightforward to use.

directed at social phobia per se. The workbook 세부 사항

| J | 전문              | 전문 - PDF | 초록/세빅 |
|---|-----------------|----------|-------|
|   | 초록 <sub>1</sub> | 번역       |       |

Indeed, what is most striking about the boo psychology or feminism (e.g., Cherry, 1993) (hermeneutics, Derrida, Foucault), critical p interactionism (Mead, Blumer), community socio-cultural-historical approach, and so o psychology, the authors state that there is "models" which find their basis in behaviou enormous theoretical and methodological i unwittingly, what so many have called the " relevance created by low-level empiricist m 1988). In the late 1960s, critics like Kennet profound intellectual disarray" (p. 117). The going on for at least a generation in the wo Tajfel, Serge Moscovici, and scores of othe produced within the mainstream but outsid (not the individual) as the unit of study, the discourse and narrative, and the ubiquitous creation, and practice of scientific activities centrally engaged in the peripheral areas of omission says more about the book's adhe psychology; there can be no doubt that mu American mainstream

### Full text(전문) 번역

J.E. ALCOCK, D.W. GARMENT, and Sm. SAD Hall, 2001, 604 pages (ISBN 0-13-026354-0, C\$87.95, Hardcover) Reviewed by CHARLES LEMERY

"Three computer keyboards; six hands. Not bad, eh, for two guys from Saskatchewan and the Ottawa values renegade, who have now done this five times." Thus ends the preface to Alcock, Garment, and Sadava's new edition of "the only English-Canadian social psychology textbook in existence." The quote shows nicely the self-effacing and deferential character of Canadian humour and its rather intimate connection to our vast

their therapists.

#### 3 초록/세부 사항

전

전문

주제

분류

제목

저자

권

출판물 제목

초록 배역

Indeed, what is most striking about the book is what is missing in it. There is no serious discussion of feminist psychology or feminism (e.g., Cherry, 1993). Nor is there any mention of postmodernist influences (hermeneutics, Derrida, Foucault), critical psychology (Fox & Prilleltensky, 1997; Tolman, 1994), symbolic interactionism (Mead, Blumer), community psychology, the analysis of discourse, intersubjectivity, Vygotsky's socio-cultural-historical approach, and so on. For example, in their two-page over-view of theory in social psychology, the authors state that there is "no single, grand theory" but rather a number of loosely theoretical "models" which find their basis in behaviourism and more recently in cognitivism. This effectively ignores the enormous theoretical and methodological innovations that I have just listed. In so doing, the authors affirm, unwittingly, what so many have called the "crisis" in general and social psychology; and that is, the crisis of relevance created by low-level empiricist methodologies and inherent theoretical indeterminancy (Jackson, 1988). In the late recognize the multiple factors that enter into : 1960s, critics like Kenneth Ring (1967) declared social psychology to be "in a state of profound intellectual disarray" (p. 117). The critique of behaviouralanxiety disorder and also include sections that cognitive-based social psychology has been going on for at least a generation in the work of people like Kenneth Gergen, Rom Harre, Muzafir Sherif, Henri Tajfel, cuss the co-morbid conditions that often accom-Serge Moscovici, and scores of others. It is significant that the solutions to the crisis are not being produced within the mainstream but outside it. These this disorder, such as panic attacks, depression, substance abuse. This feature alone will be he solutions focus on, among other things, the social act (not the individual) as the unit of study, the pervasive phenomenon of intersubjectivity, the relevance of to the many individuals with social phobia who discourse and narrative, and the ubiquitous influences of culture, history, and ideology upon our conception, creation, and practice of scientific activities. It is alcohol or drugs to self-medicate or who experi ironic that there are many Canadian academics who are today centrally engaged in the peripheral areas of social psychology that this text so steadfastly ignores. the paralysis of depression. I found the inclusion strategies targeting panic to be a welcome add But this omission says more about the book's adherence to the mainstream than about its neglect of Canadian psychology; there can be no doubt that much of in that people who experience social panic gene Canadian psychology is a direct importation from the American mainstream.

> Book reviews: Social psychology 9172: Canada A Textbook of Social Psychology Lemery, Charles Canadian Psychology 42

### 선택한 문서 제공되는 유형별로 선택하여 보기

# 검색 결과 페이지 활용

| 결과로 돌아가기 <15/857,564 ><br>A Textbook of Social Psychology                                                                                                    | ProQuest 검색.                                         | Q            |  |
|----------------------------------------------------------------------------------------------------|------------------------------------------------------|--------------|--|
| 강조 숨기기 23                                                                                                    |                                                      | 운로드          |  |
| 전문 전문 - PDF 초록/세부 사항 <b>2</b>                                                                                                    | <b>))</b> 인용                                         | ➡ 전자 메일      |  |
| 조록 <sub>번역</sub> 1                                                                                                    | ✿ 인쇄                                                 | ••• 주가       |  |
| Indeed, what is most striking about the book is what is missing in it. There is no serious discussion of feminist                                                                                                    | 00-08-                                               |              |  |
| psychology or feminism (e.g., Cherry, 1993). Nor is there any mention of postmodernist influences (hermeneutics, Derrida, Foucault), critical psychology (Fox & Prilleltensky, 1997; Tolman, 1994), symbolic                                                                                                    | 관련 항목                                                | ~            |  |
| interactionism (Mead, Blumer), community psychology, the analysis of discourse, intersubjectivity, Vygotsk <del>y s</del><br>socio-cultural-historical approach, and so on. For example, in their two-page over-view of theory in <mark>social</mark><br><mark>psychology</mark> , the authors state that there is "no single, grand theory" but rather a number of loosely theoretical | 색인 처리 용                                              | 어로 검색        |  |
| "models" which find their basis in behaviourism and more recently in cognitivism. This effectively ignores the enormous theoretical and methodological innovations that I have just listed. In so doing, the authors affirm,                                                                                                    | 주제                                                   |              |  |
| unwittingly, what so many have called the "crisis" in general and <b>social psychology</b> ; and that is, the crisis of relevance created by low-level empiricist methodologies and inherent theoretical indeterminancy (Jackson, 1988). In the late 1960s, critics like Kenneth Ring (1967) declared <b>social psychology</b> to be "in a state of                                     | <ul> <li>Book review</li> <li>Social psyc</li> </ul> | vs<br>hology |  |
| profound intellectual disarray" (p. 117). The critique of behavioural-cognitive-based social psychology has been going on for at least a generation in the work of people like Kenneth Gergen, Rom Harre, Muzafir Sherif,                                                                                                    |                                                      | 검색           |  |
| Henri Tajfel, Serge Moscovici, and scores of others. It is significant that the solutions to the crisis are not being produced within the mainstream but outside it. These solutions focus on, among other things, the social act                                                                                                    |                                                      |              |  |

- 1. 번역: 초록 및 본문 한글로 번역하기
- 2. PDF 다운로드: PDF원문이 제공되는 경우, PDF원문 다운로드
- 3. 선택한 문서 인용정보 보기, 이메일로 보내기, 인쇄하기, My Research에 추가, 서지반출 등 다양한 활용
- 4. 관련항목: 선택한 문서와 유사한 자료 보기
- 5. 주제: 선택한 문서의 주제와 동일한 주제의 다른 문서 검색하기
- 6. 강조 숨기기: 검색한 용어 본문 등장 부분 확인하기

 $\land$ 

Review of *A textbook of* social psychology. Lemery, Charles. Canadian Psychology/Psychologie canadienne 42.3 (Aug 2001): 228-240. Review of *A textbook of* 

관련 항목

social psychology. Lemery, Charles. Canadian Psychology/Psychologie canadienne 42.3 (Aug 2001): 238-240. [중복]

Two faces of social psychology: European and North American perspectives Scherer, K R. Social Science Information 32.4 (Dec 1993): 515-552.

관련 항목 더 보기

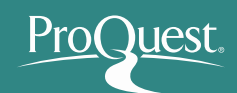

# RefWorks 에 검색 결과 보내기

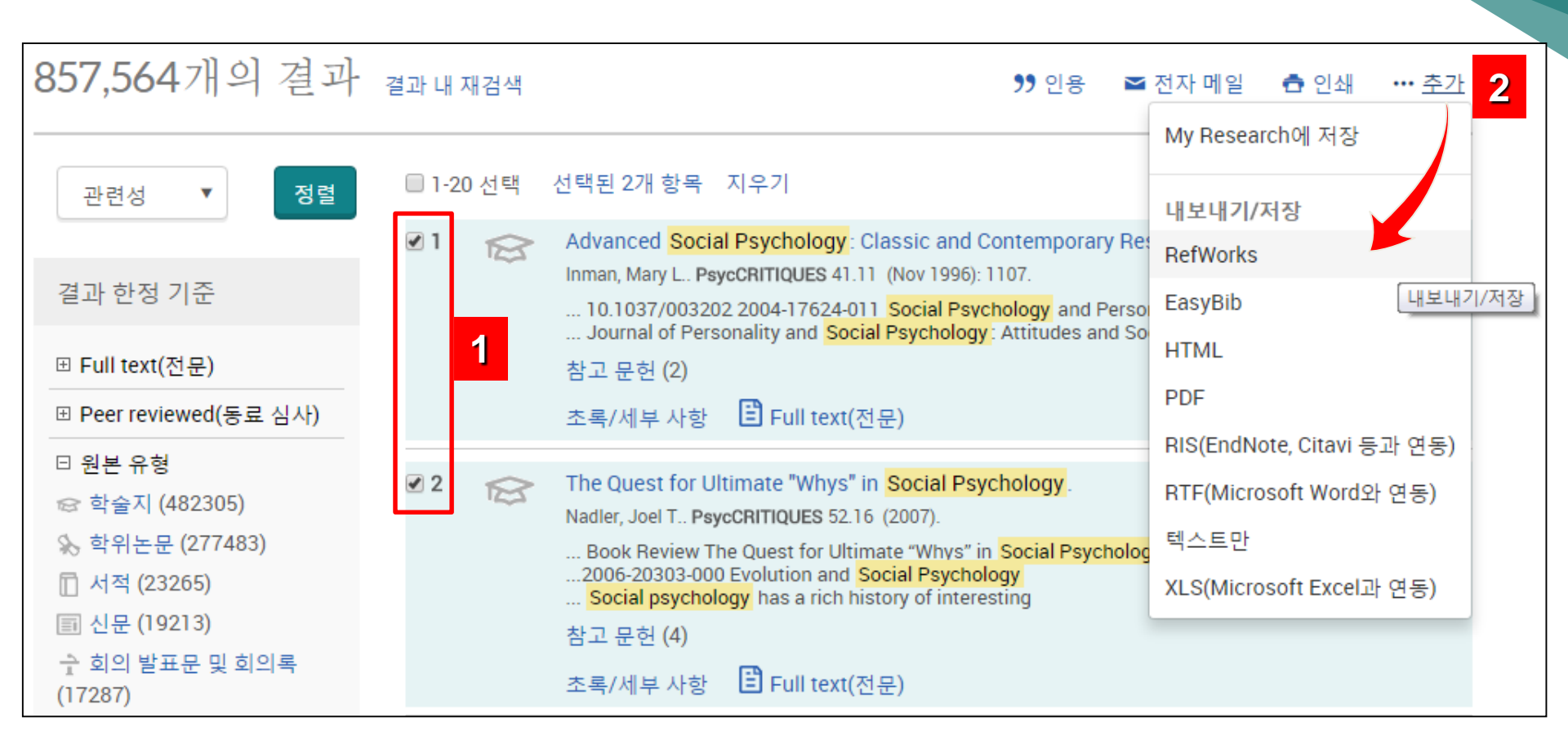

- 1. 원하는 검색결과를 선택
- 2. 활용 메뉴의 추가 버튼을 클릭하여 My Research에 추가하기, RefWorks와 같은 서지관리 툴로 보내기

# 출판물 검색 – 저널 찾기

기본검색 고급검색 \* 출판물 찾아보기 데이터베이스(161)

출판물검색:전문만

선택된 데이터베이스에서 전문 출판물을 검색하고 살펴볼 수 있습니다. 참고; 특정 출판물의 전문은 지역에 따라 제공되지 않을 수도 있습니다.

| 특정 저널명을 직접 입력하여            | 검색                         | 제목에서                                         | ▼ 검색                |
|----------------------------|----------------------------|----------------------------------------------|---------------------|
|                            |                            |                                              |                     |
| 출판물 목록 한정                  | 30, <b>479</b> 개 출판물       |                                              |                     |
| ◎ 원본 유형                    | 요약보기 시제문만보기                | 파벳 순으로 출판물 타이틀을                              | · 찾아보기              |
| 응 학술지 (11119)              | 모두 0-9 A B C D E F         | GHIJKLMNOP                                   | Q R S T U V W X Y Z |
| □ 서적 (4714)                | 모두                         |                                              |                     |
| (11) (4131)<br>(11) (3583) | 1 1st C.B. Royal Fusiliers | Chronicle 📋 전문 제공                            |                     |
| 고 보고서 (2957)               | 전문 수록 기간:                  | Apr 1, 1915 (no. 1) - Oct 1, 1918 (no. 1     | 2)                  |
| 추가 옵션                      | 수록 기간(모든 형식):              | Apr 1, 1915 (no. 1) - Oct 1, 1918 (no. 1     | 2)                  |
| ◎ 출판물 주제                   | 단위 이름:                     | 1st Cadet Battalion, Royal Fusiliers (C      | ity of London       |
| ◎ 언어                       |                            | Regiment), brush Anny.                       |                     |
| ◎ 출판사                      | 2 2/1st Northants: Yeoma   | nry Magazine 🔋 전문 제공                         |                     |
| ◎ 데이터베이스                   | 전문 수록 기간:                  | Sep 1, 1915 (Vol. 1, no. 1) - Jun 1, 191     | 6 (Vol. 1, no. 10)  |
|                            | 수록 기간(모든 형식):              | Sep 1, 1915 (Vol. 1, no. 1) - Jun 1, 191     | 6 (Vol. 1, no. 10)  |
| <b>출판물 목록 한정 :</b> 검색된     | 단위 이름:                     | 2/1st Battalion, Northamptonshire Ye<br>Army | omanry. British     |
| 저널의 출판타입, 주제필드,            | 출판 지역:                     | Towcester                                    |                     |
| 언어, 저널이 포함된                | 3 The 2/1 st South Wales M | Mounted Brigade Revue 🔋 전문 제공                |                     |
| 데이터베이스 춬판사 볔루              | 전문 수록 기간:                  | Mar 1, 1916 (no. 1) - Dec 1, 1916 (no.       | 10)                 |
| 가츠러 경과로 하이                 | 수록 기간(모든 형식):              | Mar 1, 1916 (no. 1) - Dec 1, 1916 (no.       | 10)                 |
| 신구더 결과를 확인                 | 단위 이름:                     | 2/1st South Wales Mounted Brigade.           | British Army.       |

Pro

iest.

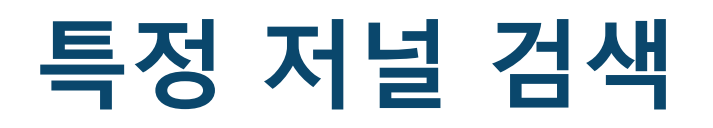

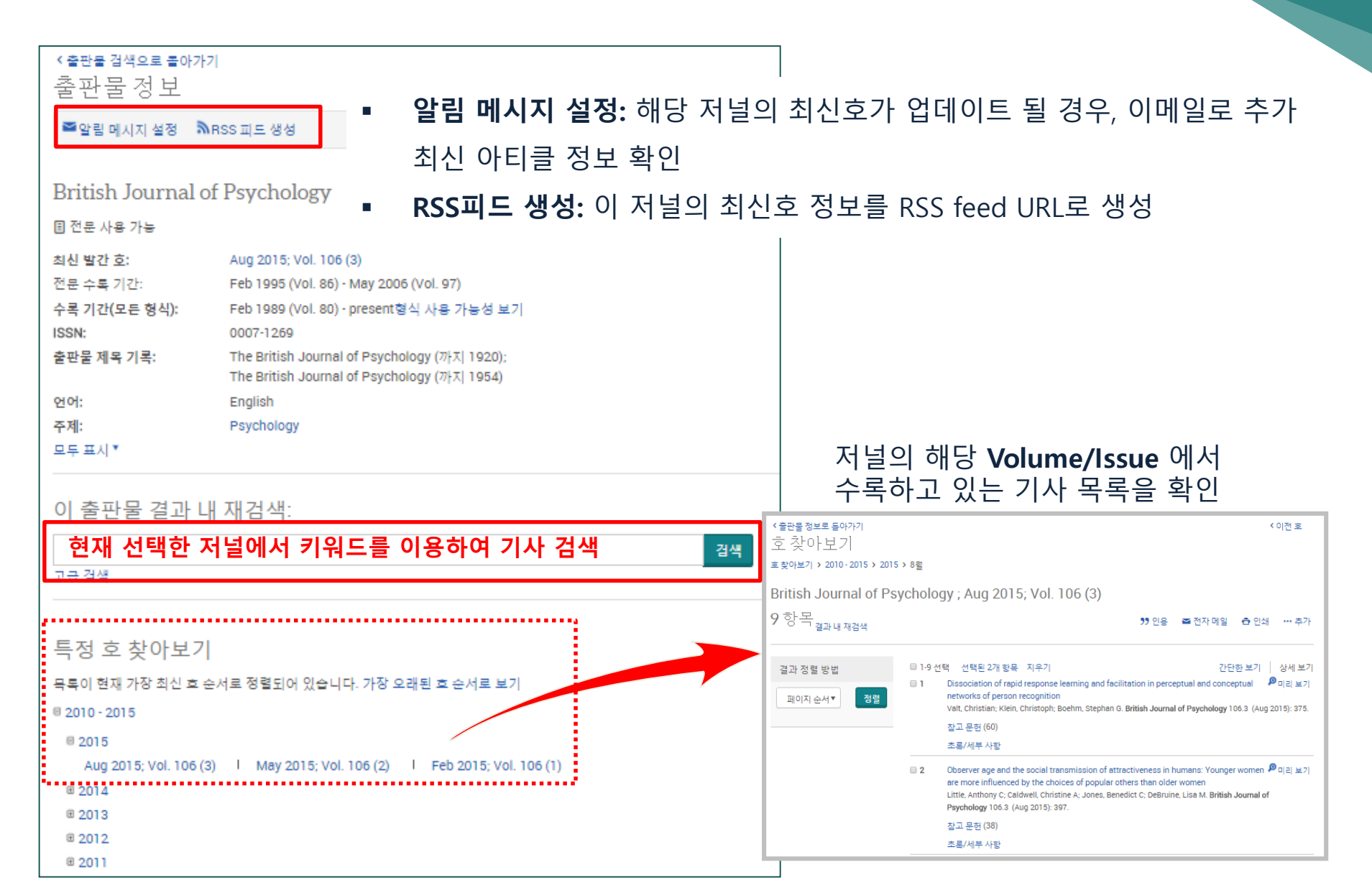

## My Research – 개인 계정

| ProQuest                                                         | 😜 上 🚱                                                                            |
|------------------------------------------------------------------|----------------------------------------------------------------------------------|
| 검색 고급 검색 ▼ 출판물 찾아보기 데이터베이스(161)                                  | 검색 히스토리, 선택한 검색결과 확인 (회원                                                         |
| 로그인 위젯                                                           | <u>가입 불필요)</u> 및 My Research 로그인                                                 |
| My Research 시작                                                   |                                                                                  |
| 1 기존 사용자 - 로그인                                                   | My Research를 처음 사용하십니까?                                                          |
| 사용자 이름:                                                          | My Research 계정을 생성하여 ProQuest의 다양한 개인화 기능들을 이용하실 수 있습니다.                         |
| 비밀 번호:                                                           | ProQuest 사용자는 My Research 무료 계정을 쉽게 생성하실 수 있습니다. 자세히 알아보기<br>L My Research 계정 생성 |
| 비밀 번호 찾기 로그인                                                     | ······································                                           |
| My Research 계정이 있으면 다음과 같은 ProQuest Research 도구에 즉시 액세스할 수 있습니다. |                                                                                  |
| 🕲 저장된 문서                                                         | Ø 기본 설정                                                                          |
| 문서 및 기타 항목을 저장하고 구성합니다.                                          | 인터페이스와 검색 설정을 사용자 지정합니다.                                                         |
| ♀ 저장된 검색 항목                                                      | RefWorks                                                                         |
| 검색을 저장하고, 다시 실행하며 수정합니다.                                         | My Research를 RefWorks 계정에 연결한 후 한 번 클릭으로 항목을 추가합니다.                              |
| 🔊 알림 메시지 및 RSS 피드                                                |                                                                                  |
| 검색 알림 메시지 및 RSS 피드를 확인하고 관리합니다.                                  |                                                                                  |

- 1. 기존에 My Research 계정을 생성한 경우, 기존 ID와 비밀번호로 로그인하여 이용
- 2. My Research 계정이 없는 경우, 새 계정 생성하여 바로 이용 가능

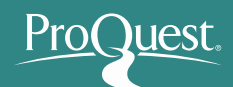

# My Research – 개인 계정 만들기

|     | My Resear              | ch 계정 생성                                                            | 8               |                                                    |
|-----|------------------------|---------------------------------------------------------------------|-----------------|----------------------------------------------------|
|     | 모든 필드는 필수입니<br>사용자 이름  | 다.<br>stephaniehan                                                  |                 |                                                    |
| 로그  | 비밀 번호                  | 세경에 도그인아는 네 사용됩니다.<br>                                              |                 |                                                    |
| Лy  | 비밀 번호 다시 입력            |                                                                     |                 |                                                    |
| 기존  | 이름                     | Stephanie<br>로그인 시 화면에 표시됩니다.                                       |                 | My Research를 처음 사용하십니까?                            |
| 용자  | 성                      | Han<br>계정에서 보낸 전자 메일에 표시됩니다.                                        |                 | My Research 계정을 생성하여 ProQuest의 다양한 개인화 기능들을 이용하실 = |
| 밀 번 | 전자 메일 주소               | stephanie.han@proquest.com<br>계정 확인, 잊어버린 비밀 번호 힌트 및 알림 메시지에 사용됩니다. |                 | ▲ My Research 계정 생성                                |
|     | RefWorks 계정이 있<br>습니까? | ■ 예, My Research에 링크하고 싶은 기존 RefWorks 계정이 있습<br>니다.                 | <sup>1</sup> 1인 |                                                    |
|     | (옵션)<br>자세히 알아보기       |                                                                     |                 |                                                    |
|     | 🗹 개인 정보 취급 방침          | l을 읽었으며 이용 규약(아래 링크)에 동의합니다.                                        |                 |                                                    |
|     | 개인 정보 취급 방침            | 이용규약 취소 계정생성                                                        |                 |                                                    |
|     |                        |                                                                     |                 |                                                    |

### My Research 이용을 위한 개인 계정 생성

- 개인 계정을 만들면 My Research의 더 많은 기능을 이용할 수 있음
- 기관 외부 이용 시, My Research 계정으로 로그인하여 검색 및 이용 가능함
- RefWorks 이용자의 경우, RefWorks 계정을 입력하여 저장한 정보를 sync하여 이용 가능함

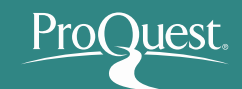

# My Research – 개인 계정 이용

\_\_\_\_\_

| 폴더: 모든 문서(2)                                                                                                    | 정렬 기준:                                                                              |
|----------------------------------------------------------------------------------------------------|-------------------------------------------------------------------------------------|
| 모든 문서                                                                                                    | ▼ 날짜추가 ▼                                                                            |
| ☑ 항목 선택(1·2) >> 중 폴더에 추가 ☑ 삭제 🤥 인용 ☑ 전자 메일 📥 인쇄 ↔                                                                                                    | ··· 추가 정렬                                                                           |
| <ul> <li>☑ 1</li> <li>O'Connor's nightmare: [Final 2 Edition]</li> <li>O'Riordan, Tom. The Sun [London (UK)] 27 Sep 2004: 46.</li> <li>초록/세부 사항</li> <li>끝 Full text(전문)</li> <li>참고 사항:</li> <li>① 참고 사항 추가</li> <li>저장된:</li> <li>7월 10 2015</li> </ul>                                                                                                    | 미리 보기<br>보기<br>모든 문서<br>폴더에 문서 없음                                                   |
| ▲ 삭제 🔎 폴더에 추가                                                                                                    | 폴더                                                                                  |
| <ul> <li>✓ 2 Em Minas, o melhor colégio público do país. No CAP da Universidade de Viçosa, professores fazem a diferença</li> <li>✓ 2 Em Minas, o melhor colégio público do país. No CAP da Universidade de Viçosa, professores fazem a diferença</li> <li>✓ Isabela Martin e Leticia Lins - 0 Globo. O Globo [Rio de Janeiro] 28 Apr 2009.</li> <li>조록/세부 사항 E Full text(전문)</li> <li>참고 사항: 과 사항 추가</li> <li>저장됨: 7월 10 2015</li> </ul> | '미리 보기<br>폴더 관리<br>새 폴더<br>Powered by                                               |
| 🔀 삭제 🛛 🖿 폴더에 추가                                                                                                    | RefWorks 계정이 있습니까?                                                                  |
| 제이지당항목수:<br>고 · · · · · · · · · · · · · · · · · · ·                                                                                                    | My Research와 동기화하고 한 번의 클릭으로 항목<br>을 RefWorks에 추가합니다.<br>등록하는 동안 또는 나중에 언제라도 계정을 My |
| 자료에 메모를 추가하여 이메일,                                                                                                    | RefWorks 로그인 정보를 준비합니다.<br>자세히 알아보기                                                 |

프린트, 인용보기, 서지사항 반출 등의 기능 이용

My Research 개인 계정을 생성하여 이용하면, 검색한 자료 및 검색어 저장, 폴더에 저장, 위젯, RefWorks 연동 등 더 추가적인 기능을 지속적으로 이용할 수 있음

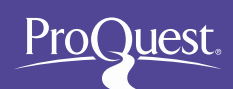

## New ProQuest 모바일 접속

|                                                                                                    | ProQuest®                    |                                                                                |                                                                                                    |                                                                                                    |                                                  | <b>■1</b> 0 |
|----------------------------------------------------------------------------------------------------|------------------------------|--------------------------------------------------------------------------------|----------------------------------------------------------------------------------------------------|----------------------------------------------------------------------------------------------------|--------------------------------------------------|-------------|
| <page-header>  Image: marked and series   A contract of a contract of a contract o</page-header>                                                                                               | sic Search Advanced Search + | Publications Browse Databas                                                    | ies                                                                                                    |                                                                                                    |                                                  |             |
| <complex-block></complex-block>                                                                                                    |                              |                                                                                |                                                                                                    |                                                                                                    |                                                  |             |
| <complex-block></complex-block>                                                                                                    |                              |                                                                                |                                                                                                    |                                                                                                    |                                                  | Q           |
| <complex-block></complex-block>                                                                                                    | C Full text                  | Peer reviewed 0 Scholarly jo                                                   | umals ()                                                                                                    |                                                                                                    | Advanced search                                  | Search tips |
| <complex-block></complex-block>                                                                                                    |                              | Search subject a                                                               | reas List view                                                                                                    |                                                                                                    |                                                  |             |
| Learn about the ProQuest platform<br>• seach the wine Hep.<br>• Lean about seach systex danges in the see ProQuest<br>• Lean about seach systex danges in the see ProQuest<br>• Contrary is country training the following<br>database for a limited frame<br>• Contrary is country training the following<br>database for a limited frame<br>• Contrary is country training the following<br>database for a limited frame<br>• Contrary is country training the following<br>• Contrary is country training the following<br>• Contrary is country training the followi |                              | Art. Fin & Bai<br>Maie<br>Hatsical<br>Hatsical<br>Resegues                     | es Cores Constant<br>cores Cores Constant<br>constant<br>const | L Conce A Concernant Concernant Concernant Concernant Concernant Concernant Concernant Concernation Concernation Concernat | Hath S<br>Madore                                 |             |
| Seech Advanced Search - Publications Browse Databases  Advanced Search Thesaura Field codes Seech type  Advanced Search Thesaura Field codes Seech type  Advanced Search Thesaura Field codes Seech type  Advanced Search Thesaura Field codes Seech type  Advanced Search Thesaura Field codes Seech type  Advanced Search Thesaura Field codes Seech type  Advanced Search Thesaura Field codes Seech type  More Search options                                                                                                    | ProQuest®                    | Learn about the<br>• Seach the online Help.<br>• Learn about search syntax cho | ProQuest platforr                                                                                                    | n Trial Database<br>Your Ibrary is currently<br>database for a limited ti<br>• Banking Wormation                                                                                                    | 25<br>trialing the following<br>me:<br>Source II | 014         |
| Advanced Search Thesaus Fieldoodes Search type<br>                                                                                                    | Search Advanced Search +     | Publications Browse Databas                                                    | ies                                                                                                    |                                                                                                    |                                                  |             |
| in Arynhere • AND • OR in Arynhere • O Add a row Unit to: Full test _Per reviewed @ Scholarly journals @ Publication dete:                                                                                                    | Advanced                     | l Search Thesaurus Fiel                                                        | d codes. Search tips                                                                                                    |                                                                                                    | and Party and                                    |             |
| AdD • OK in Arynhere • OK in Arynhere • OK in Arynhere • OK in Arynhere • OK in Arynhere • OK in the Arynhere • OK in the Arynhere • OK                                                                                           |                              |                                                                                |                                                                                                    |                                                                                                    | in Anywhere                                      | *           |
| © Add arew Umit for: Fall test : Pher reviewed © Scholarly journals © Publication date: All dates   More Search options                                                                                                    | AND ¥                        |                                                                                | OR                                                                                                    |                                                                                                    | in Anywhere                                      | •           |
| All dates  Second Diar form                                                                                                    | Add a row                    | Concentrate Contractor                                                         |                                                                                                    |                                                                                                    |                                                  |             |
| Padacation state: Al dates • Gaterio Cour form More Search options                                                                                                    | Limit to: C Full text        | Peer reviewed () Scholary j                                                    | oumais ()                                                                                                    |                                                                                                    |                                                  |             |
| Search Officer form                                                                                                    | Publication date:            | All dates                                                                      | *                                                                                                    |                                                                                                    |                                                  |             |
| More Search options                                                                                                    |                              |                                                                                |                                                                                                    | 1                                                                                                    | Search Clear form                                |             |
| TALA APPRATA                                                                                                    | More Sear                    | h options                                                                      |                                                                                                    |                                                                                                    |                                                  |             |
| Source time: " Document time: " Language: "                                                                                                    | Source tune: 1               | ai optiono                                                                     | Document tune: *                                                                                                    |                                                                                                    | ionijana: <sup>6</sup>                           |             |
| Select all Select al                                                                                                    | C Select all                 |                                                                                | Select all                                                                                                    |                                                                                                    | Select all                                       |             |
| Audio & Video Works Accounting & Tax Standard Athkans Bion Portants & Websites Advertisement Aboris                                                                                                    | Audio & Video                | Works<br>ts & Websites                                                         | Accounting & Tax Stand                                                                                                    | lard                                                                                                    | Afrikaans                                        |             |

| TTOQUE                | st°                                           |                                    |
|-----------------------|-----------------------------------------------|------------------------------------|
| - Full text -         | Peer reviewed 🕖 🔿 Scholari<br>Advanced search | y journais <b>O</b><br>Search tips |
| Search                | h subject areas                               | List view                          |
| Arts, Fil<br>Musi     | in & Business Car                             |                                    |
| Geneal                | logy General Hea                              | lth &<br>Scine                     |
|                       |                                               |                                    |
|                       |                                               | 17                                 |
|                       |                                               | _                                  |
| ProQues               | st®                                           |                                    |
| Advan                 | Iced Search                                   | 1                                  |
|                       |                                               |                                    |
| in                    |                                               |                                    |
| in<br>Anywhere        |                                               | Ŧ                                  |
| Anywhere              |                                               | •                                  |
| in<br>Anywhere<br>AND |                                               | •                                  |
| Anywhere AND OR       |                                               | •<br>•                             |

| ech Advanced Search - Publications Devices Databases                                                                                                    |                                                                                                    |
|----------------------------------------------------------------------------------------------------|----------------------------------------------------------------------------------------------------|
| Basics results<br>The Paradox of "Just War" in Rousseau's Theory of Interstate<br>Relations                                                                                                    | Search ProQuest                                                                                                    |
| BACHOFIN BLAGE The American Publical Science Review 1012 (May 2015) 314-925<br>Seas Inglighting                                                                                                    | Download PDF<br>Cite Share/Save                                                                                                    |
| Ruli test - Pull test - PDF Abstract/Details                                                                                                    |                                                                                                    |
| Abstract neares                                                                                                    | Similar Documents<br>ROUSSEAU, JEAN JACQUES<br>The Potional Witings of<br>(Edited from the original<br>manuscripts and authoritic<br>editions: Witin Introduction an<br>Notes by C. E. Yaughen) (Boo<br>Review)<br>The Phoseal Network (Sen 1,<br>1917) 714. |
| Full Text Treader: I Turn or reach term reviption (Problem: detection on US AUC) there an entropy of the constraints () Tartars: the reas an opmose reviewes when they write coase's year frace to appear to the stability of the test appears () and more there an opmose reviewes when the transmit and the provided when the observed bibliographical information in them have Bernals and Calcela Submit in the prevent the opmosing of the coase of the stability of the test appears of the test appears of the test appears of the stability of the test appears of the stability of the test appears of the stability of the test appears of the stability of the test appears of the stability of the test appears of the stability of the test appears of the stability of protein appears and appears in the stability of the test appears of the stability of protein appears and a protein appears and a protein appears and a protein appears and a protein appears and a protein appears and a protein appears and a protein appears and a protein appears and appears and                      | POUSSEAU, JEAN JACQUES,<br>The Social Connect (Book<br>Review)<br>Der, Fein Publical Isleee Querkin?<br>(Jach 1989) 420.<br>Review of: "The Social<br>Connect" and Other Later<br>Political Writings (Volume 2)                                              |
| Reasona's infectores on war and pace, energies basely on what he sails in "De Spail Constants" Forensi Hensons" of Inter-<br>(1976: 1924)" have been hinde muldad al least is comparison with the immerse Reasons al biolograph. These are centraling a few<br>model's exceptions. Seemi of the been how multi-energies into the the immerse Reasons and the considered as significant<br>multi-based an advance in the base of the same into the site for advance information and an advance in the<br>source and the same into the site same states and the same states and the same states and the same interval of the same states and<br>constants. Because to be first in their to sates model of source in least the read or constant in the same interval for same states. The same of advance the<br>same states in the sates of the same states are sates states and sates and the sate states and the same states and the same states and the same states and the same states and the same states and the same states and the same states and the same states and the same states are sately states the sates and the same states and the same states and   | Butherword, Charles E, isotepostation A<br>assumat of Pratical Phalosophy 27.1 (Fr<br>1999) 71-79.<br>More similar documents                                                                                                    |
| abbit interfaint opti-source, i showing the third that on on it all Source is the Source is a barrantial error in<br>reconstruct of terremound that leash Rousson is the cancer of all must be it of the cance. Note that<br>Rousson is a reconstruct of the conternet preferes the explane dates of the source have it purvement are instanced as memore.<br>Rousson is increasing of the Source is not explane dates of the source have it purvement are instanced as memore.<br>Rousson is increasing of the source is not explane dates of the source have it purvement are instanced as the<br>conjust of the work of the Source is not explane dates of the contenents to have not purve the more and the contenent of the source<br>increases it increases of purvement and purvement are planed as the source is a source of the source is and<br>conjust of the work of the contenent and the source have the contenents to have not be not the contenent of the source is and<br>conjust of the work of the contenent and the source have the contenents to have not a source contribution to<br>memory of the downers in not explaned and the contenents to have not be not the source of the contenents to have not and<br>purport of the source is not explaned and the contenents to have not and the contenents to have not and the contenent of the source of the source of the contenents to have not and the contenent of the source of the source of the source of the contenent to be not the source of the source of the source | Other toesats:<br>Creator / Adottor<br>Pull test - POF (rd. xs)<br>* etrasy edooks<br>SUM' series. Bhilcon<br>SUM' series. Bhilcon<br>SUM' series. Bhilcon                                                                                                   |
| To any that there is "pension" in Reacteries' theory of just war means averal though Den if the there of just war is found in<br>Reacteries, we must record in that is there only as contening, many and explosit. The doar we must be next ordered whether<br>the second second s                                                                                                    | Returking the Just 1                                                                                                    |
| arch proquest com                                                                                                    |                                                                                                    |

맞춰 사이트가 표시 됨